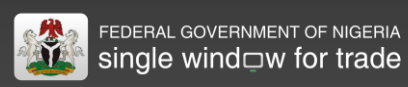

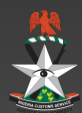

# **PAAR** Consignment

Quick Guide

## 1

### ACCESSING THE PAAR CONSIGNMENT ONLINE SERVICE

 PAAR stands for Pre-Arrival Assessment Report. A valid PAAR report approved by NCS is required to clear goods entering Nigeria. Upon reception of final documents, the commercial bank having opened the Form M will complete on line an electronic PAAR Consignment form and will submit it to NCS via the Nigeria Single Window Trade Portal, together with scanned copies of final documents.

Enrolled users with NSW Trade Portal credentials for Form M submission can access the PAAR Consignment submission service.

- The PAAR Consignment service can be accessed via internet thru Nigeria SW Trade Portal, using any up-to-date web browser software, at the web address: <u>https://app.trade.gov.ng/paar/consignment</u>
- If you are not already logged-in you will be prompted to do so. Enter your username and password then click on the Login button.
- The PAAR Consignment Search page will be displayed when successfully logged. Your username
  will be displayed on the upper right part of the window.

| single wind                                                     | □w for trade                                                 |                            |                                                     |                 |              |
|-----------------------------------------------------------------|--------------------------------------------------------------|----------------------------|-----------------------------------------------------|-----------------|--------------|
|                                                                 |                                                              |                            |                                                     |                 | NCS-         |
| Home > NCS<br>NCS Services                                      | Search Consignment                                           |                            |                                                     |                 |              |
| Customs Tariff<br>Manifest Rotation/AWB/BOL<br>PAAR Consignment | Consignment Number<br>Status<br>Paar Number                  | AI                         | Validation Date<br>Consignment Date<br>PAAR Date    | 0<br>0          |              |
| Q. Search<br>NCS Downloads                                      | FormM Number<br>Total FOB Value                              |                            | Application Number<br>Applicant Tin                 | SUGGEST (MIN 2) |              |
|                                                                 | Currency Code<br>Customs Office<br>Transport Document Number | SUGGEST<br>SUGGEST (MIN 2) | Beneficiary Name<br>HS Code<br>Description of Goods | SUGGEST (MIN 2) |              |
|                                                                 | Mode of Transport                                            | SUGGEST                    |                                                     |                 |              |
|                                                                 |                                                              |                            |                                                     |                 | Search Reset |
|                                                                 |                                                              |                            |                                                     |                 | Abo          |

**QUICK GUIDE ON** Online submission of final documents required for the issuance of the PAAR (Pre-Arrival Assessment Report) TARGET USERS Bank officers (Submission Role)

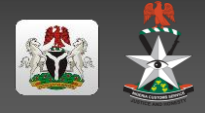

2

0

#### SUBMISSION OF A PAAR CONSIGNMENT FORM

#### 1. Open a new PAAR Consignment form

On the left NCS Services menu, open the PAAR Consignment's dropdown menu and select the *Fill* operation.

#### 2. Automatically pre-fill the PAAR Consignment form with e-Form M data

On **Header Tab**'s Form M segment, enter the BA number of the corresponding form M, then click on the *load* icon. Form M data will be automatically loaded into the PAAR Consignment blank form.

#### 3. Load voyage information from the e-Bill of Lading

In the **Transport Tab**, once you have keyed-in **Transport Document Number** & date, Voyage **number** and **Departure Date**, click on the **Load BL** icon. All B/L details, including the list of containers will be automatically loaded into the PAAR Consignment's corresponding fields.

#### 4. Fill remaining data elements from the various tabs of the PAAR Consignment form

Complete the all data entries required in all Tabs: **Header**, **Names and Parties**, **Transport**, **Financial** and **Goods**, and scan and attach required final documents, indicating proper document types using the **Attachment tab**.

#### 5. Edit items: Goods tab

Some of the items inherited from the form M may not be part of the consignment, or be of a lesser quantity and therefore value. This is particularly the case for partial shipments.

Items loaded from the form M can be edited in the **Goods** tab, in the goods summary table, using the **Edit/Delete** button.

#### 6. Check the PAAR Consignment form

You can verify at any time the correctness of your data by clicking on the **Verify** ( ) button. Eventual errors will be listed on the top of the page and will have to be corrected before submission.

#### 7. Save your work in progress

You can export the PAAR Consignment form being prepared into an XML file that will be stored locally on your computer, using the **Export XML** button (use the **Import XML** button to reload it). You can also save it on the NSW Trade Portal server, using the **Store** button. A Consignment number is assigned to your document, for further retrieval using the "**Search**" function in the **PAAR Consignment** dropdown menu. Stored consignments can be updated, submitted or deleted.

#### 8. Submit the PAAR Consignment form

After having completed the all data entries of PAAR Consignment Form and attached necessary scanned documents, click on the **Submit** ( button. The system will automatically assign a PAAR Consignment number, date and type that will be displayed on the **Header tab**. The PAAR Consignment form and all attached documents becomes immediately available to Bank's Validator for final quality check.

| loyage Number * 1203SDFRZ |  |
|---------------------------|--|
| eparture Date 09/03/2012  |  |

https://trade.gov.ng/ncs/manif est/search.do

The system automatically recalculates all the values after editing or deleting items.

| Consignment Number  | 177        |
|---------------------|------------|
| Consignment Date    | 13/03/2014 |
| Partial Consignment | No         |

The PAAR consignment form will become available to NCS after the Validation step.